Rayson Technology Co., Ltd.

BTM-NL15X(Nordic nRF54L15) 燒錄& 開發工具概述

March 2025

#### A. nRF54L15 Development Getting Started: (a). <u>nRF54L15 SoC Datasheet Link</u> (b). Nordic nRF54L15 DK Development Kit Product Link Nordic nRF54L15 DK Product Image nRF54L15 DK User-programmable LEDs nPMI300 PMIC Current measurement pins NFC antenna connector Power switch SWF RF port for direct RF measurements nRF54LI5 SEGGER J-LINK USB-C III. State External memory connecto Reset button Debug out SEGGER J-Link OB Debug in Programmer/debugger Userprogrammable buttons

- (c). Rayson BTM-NL15X Module Development Kit (BTM-NL15X-DK)
- (d). Nordic Software Development Kit Installation
  - nRF Command Line Tools
  - nRF Connect for Desktop

### B. Harware Environment Setup Preparation :

- (a) Nordic NRF54L15-DK (PCA10156-nRF54L15) x 1
- (b) Rayson BTM-NL15X-DK x 1
- (c) IDC Cable x 1
- (d) Micro USB-C Cable x 2

# C. Harware Environment Setup :

Please use the Nordic nRF54L15DK/nRF54L15PDK as the programmer, along with the Rayson BTM-NL15X-DK development board as the development tool, to perform code compilation and development for the nRF54L15.

- Step 1: Power the NRF54L15 DK and BTM-NL15X-DK via a USB-C cable.
- Step 2: Connect the Nordic nRF54L15 DK and Rayson BTM-NL15X-DK using an IDC (SWD) cable.

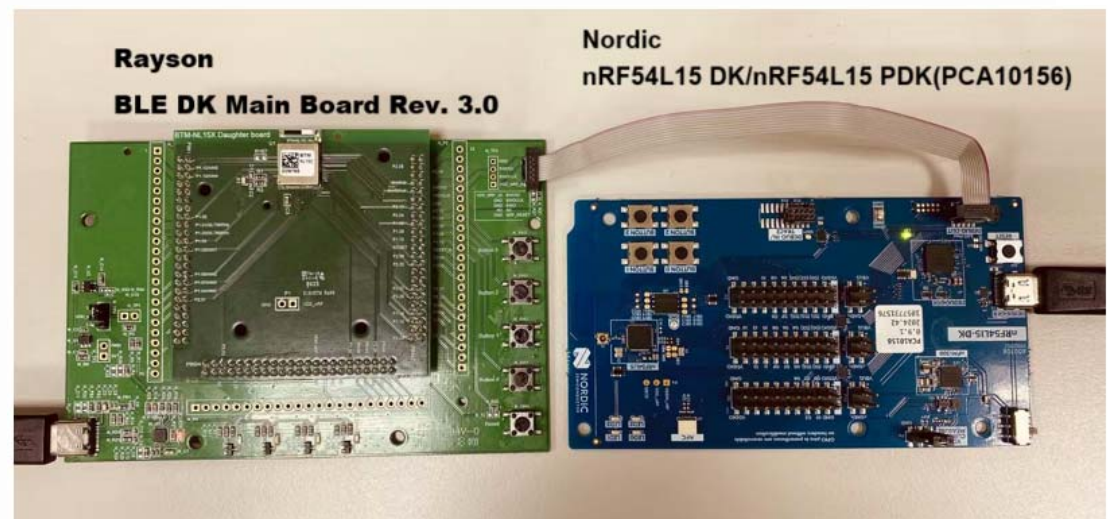

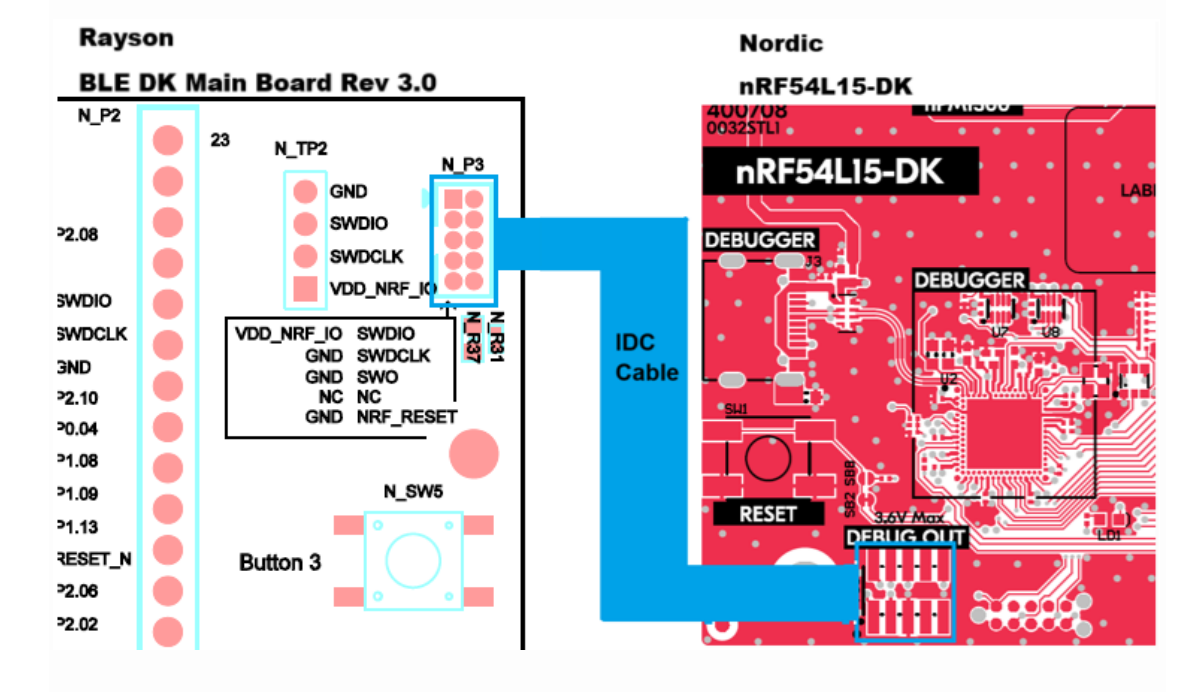

The schematic of the Rayson BTM-NL15X-DK development board is as follows :

< BTM-NL15C Daughter board Schematic > Please contact sales. < BTM-NL15X DK Schematic > Please contact sales.

#### D. Nordic Software Development Kit Installation

- (a) nRF Command Line Tools Download Link: <u>Download nRF Command</u> <u>Line Tools</u> (Please Click Me)
   Select Windows X86 64 - 10.24.2 Version: nrf-command-line-tools-10.24.2-x64.exe
- (b) nRF Connect for Desktop Download Link: <u>Download nRF Connect For</u> <u>Desktop</u> (Please Click Me)
   Select Windows 64-bit - 5.1.0 Version: nrfconnect-setup-5.1.0-x64.exe
- (c) Segger J-LINK driver Download Link: <u>Donnload Segger J-LINK driver</u> (Please Click Me)

Reminder : When installing the two programs mentioned above, a prompt may appear asking to install SEGGER J-LINK. You need to install version v8.10f or newer.

#### Nordic Programming Development Tools :

The nRF Connect SDK (NCS) supports the free VS (Visual Studio) Code IDE for development.

It is recommended to use NCS version 2.8.0 or above to implement the functionality of the nRF54L15.

 Step 1: Open "nRF Connect for Desktop" → Select "Toolchain Manager" → Click "Open".

| Ø 1 | nRF Connect for | Desktop v5.1.0                                    |                                 |                             | —      |          | × |
|-----|-----------------|---------------------------------------------------|---------------------------------|-----------------------------|--------|----------|---|
|     | APPS            | SETTINGS                                          | ABOUT                           |                             |        |          |   |
|     | ∓ Filter        | Search                                            |                                 |                             | Update | all apps | ; |
|     | ම               | Toolchain M<br>Install and ma<br>official, v1.5.3 | anager<br>Inage tools to develo | op with the nRF Connect SDK | Open   | •        |   |

 Step 2: Several versions of nRF Connect SDK vx.x.x will appear as shown in the image below; it is recommended to install version NCS v2.8.0 or later.

In this example, we choose to use NCS v2.8.0.

Taalshala Maaaaasud E 3

| K ENVIRONMENTS SETT                                                                                                    | INGS ABOUT |           |  |  |  |  |  |
|----------------------------------------------------------------------------------------------------|------------|-----------|--|--|--|--|--|
| Since the nRF Connect SDK v2.0.0, the nRF Connect for VS Code extension is the recommended IDE for managing the<br>Connect SDK Toolchain and working with the nRF Connect SDK. The extension also provides support for the comman<br>environment. Install the extension |            |           |  |  |  |  |  |
| nRF Connect SDK v2                                                                                                    | 9.1        | Install ~ |  |  |  |  |  |
| nRF Connect SDK v2                                                                                                    | 9.0        | Install ~ |  |  |  |  |  |
| nRF Connect SDK v2                                                                                                    | 8.0        | Install   |  |  |  |  |  |

 Step 3: Before installing the SDK, confirm the desired installation path (C:\ncs).

| 🙆 Toolchain Manager v1.5.3                     |                           |               |  |
|------------------------------------------------|---------------------------|---------------|--|
| SDK ENVIRONMENTS                               | SETTINGS                  | ABOUT         |  |
|                                                |                           |               |  |
| Installation dir                               | rectory                   |               |  |
| Hide pre-release ver<br>Hide pre-release envir | sions<br>onments that are | not installed |  |
| Show only three new                            |                           |               |  |

• Step 4: After nRF Connect SDK v2.8.0 is installed, click "Open VS Code".

| Toolchain Manager v1.5.3                                                                                                    |                                                                                                    |
|----------------------------------------------------------------------------------------------------|----------------------------------------------------------------------------------------------------|
| DK ENVIRONMENTS SETTINGS ABOUT                                                                                                    |                                                                                                    |
| Since the nRF Connect SDK v2.0.0, the nRF Connect for VS Code ext<br>Connect SDK Toolchain and working with the nRF Connect SDK. The<br>environment. Install the extension | ension is the recommended IDE for managing the nRF<br>extension also provides support for the command line |
| nRF Connect SDK v2.9.1                                                                                                    | Install ~                                                                                                  |
| nRF Connect SDK v2.9.0                                                                                                    | Install                                                                                                    |
| - DE O                                                                                                    | First store                                                                                                |

• Step 5: Open the Bluetooth peripheral\_uart example.

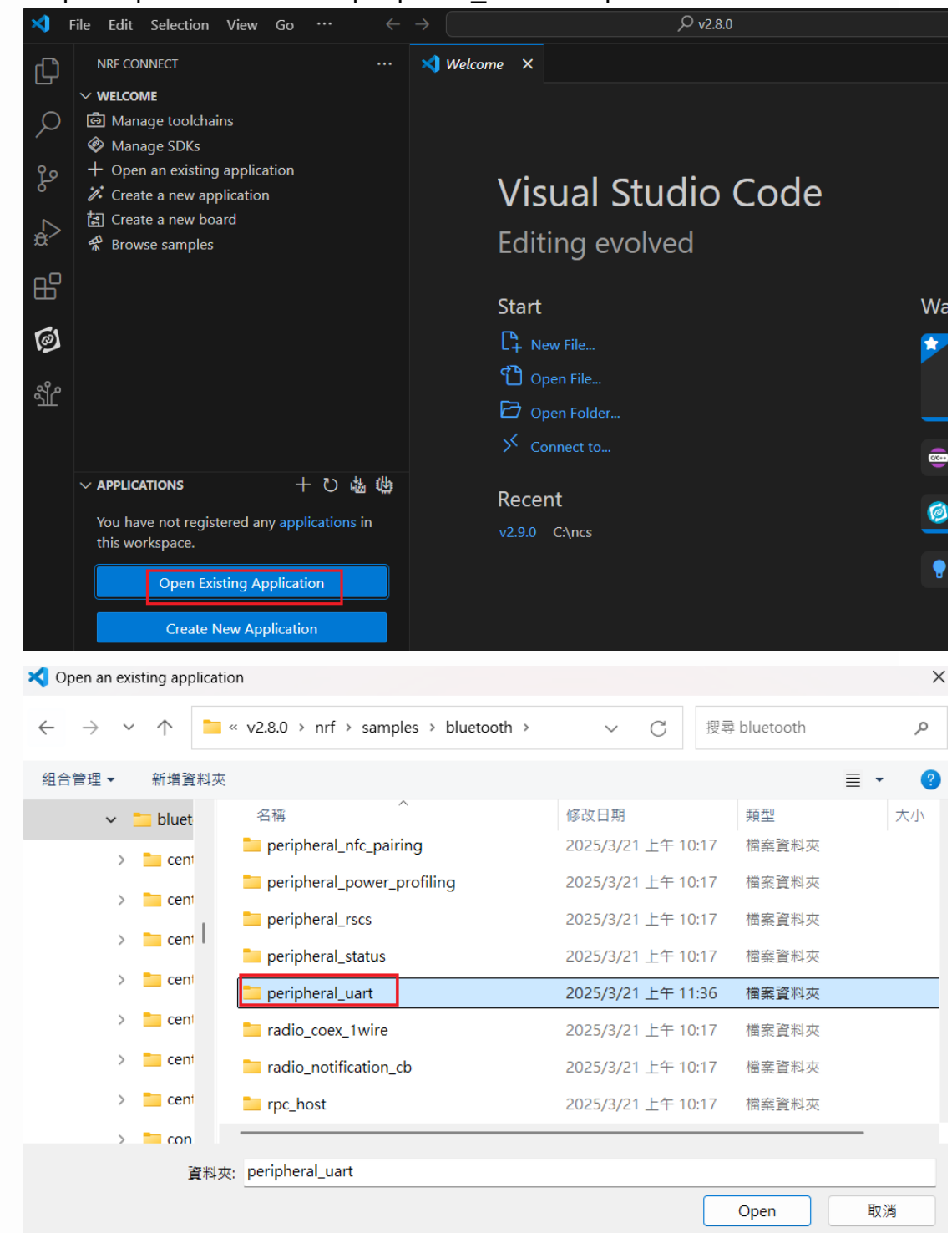

 Step 6: In the build configuration, select the corresponding IC development board name and compile (nrf54I15dk/nrf54I15/cpuapp).

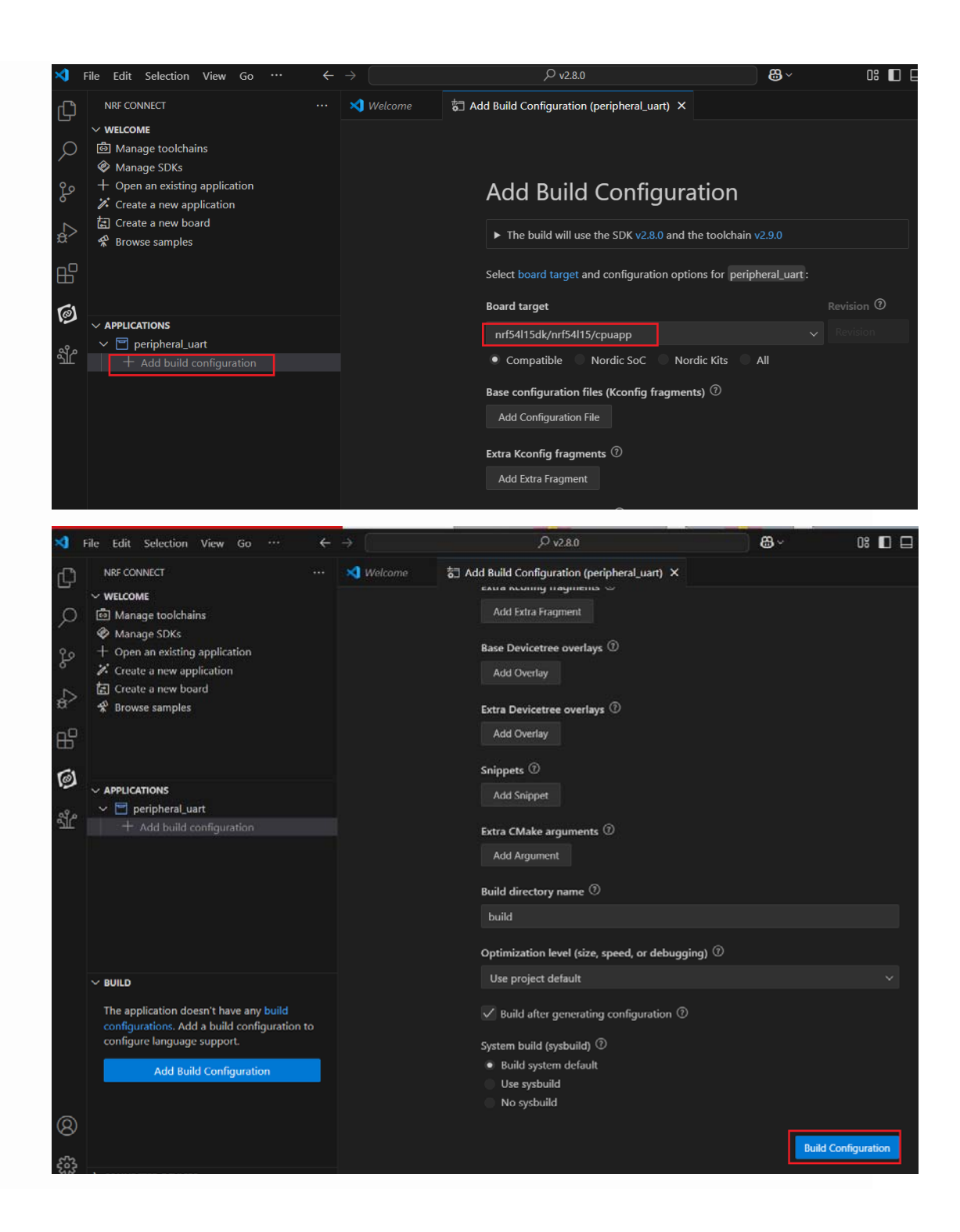

• Step 7: After compilation, a .hex programming file will be generated.

| 💳 zephyr                          | × +                        |                            |                 |                 |                |              |
|-----------------------------------|----------------------------|----------------------------|-----------------|-----------------|----------------|--------------|
| $\leftarrow \rightarrow \uparrow$ | C □ → … v2.8.0 →           | nrf > samples > blueto     | ooth > peripher | al_uart > build | > peripheral_u | art > zephyr |
| ⊕ 新端 ~                            | 0 6 0                      | ↑↓排序 - 📄 檢視 -              |                 |                 |                |              |
| 🚞 br                              | 名柄<br>」 edt.pickle         | 修改日期<br>2025/3/24 上午 09:29 | 類型<br>PICKLE 機業 | 大小<br>701 KB    |                |              |
| v 📒 bi                            | isr_tables                 | 2025/3/24 上午 09:32         | C來源檔案           | 23 KB           |                |              |
| > 🚞 .                             | isr_tables_swi.ld          | 2025/3/24 上午 09:32         | LD 檔案           | 1 KB            |                |              |
| > 🚞 (                             | isr_tables_vt.ld           | 2025/3/24 上午 09:32         | LD 槽案           | 1 KB            |                |              |
| > 🚞 I                             | libzephyr.a                | 2025/3/24 上午 09:32         | A 榅搦            | 1,301 KB        |                |              |
| > 늘 i                             | 🖫 linker                   | 2025/3/24 上午 09:32         | Windows 命令捂_    | 14 KB           |                |              |
| v 😑                               | : 📄 linker.cmd.dep         | 2025/3/24 上午 09:32         | DEP 檀宿          | 6 KB            |                |              |
|                                   | linker_zephyr_pre0         | 2025/3/24 上午 09:31         | Windows 命专指     | 14 KB           |                |              |
|                                   | iinker_zephyr_pre0.cmd.dep | 2025/3/24 上午 09:31         | DEP 檔案          | 6 KB            |                |              |
|                                   | 1 runners                  | 2025/3/24 上午 09:30         | Yaml 來源檔案       | 1 KB            |                |              |
|                                   | snippets_generated         | 2025/3/24 上午 09:29         | CMake 來源檔案      | 4 KB            |                |              |
| >                                 | 2 zephyr.bin               | 2025/3/24 上午 09:32         | BIN 檔察          | 235 KB          |                |              |
| >                                 | 2 zephyr.dts               | 2025/3/24 上午 09:29         | DTS 檔案          | 21 KB           |                |              |
| > 🖿                               | 2 zephyr.dts.d             | 2025/3/24 上午 09:29         | D檔窓             | 2 KB            |                |              |
| > 🚞 :                             | zephyr.dts.pre             | 2025/3/24 上午 09:29         | PRE 檔案          | 29 KB           |                |              |
| sr                                | C zephyr.elf               | 2025/3/24 上午 09:32         | ELF 檔察          | 4,940 KB        |                |              |
| > 🚞 sy                            | 2 zephyr.hex               | 2025/3/24 上午 09:32         | HEX 樯案          | 660 KB          |                |              |
| > 🚞 rad                           | zephyr.map                 | 2025/3/24 上午 09:32         | MAP 檔案          | 1,625 KB        |                |              |
| > 🚞 rad                           | 2 zephyr.stat              | 2025/3/24 上午 09:32         | STAT 樯案         | 7 KB            |                |              |
| ) = mc                            | D rephy final map          | 2025/2/24 上年 00-22         | MAD 10 22       | 1.635.70        |                |              |

• Step8 : Under ACTIONS, options for Build/Debug/Flash are available for developers to choose from.

< Build >

| ×             | File Edit Selection View Go $\cdots$ $\leftarrow$ | →                                     |
|---------------|---------------------------------------------------|---------------------------------------|
| Ŋ             | NRF CONNECT ····                                  | 🗙 Welcome 🛛 🗙                         |
|               | ✓ WELCOME                                         |                                       |
| $\mathcal{Q}$ | ම් Manage toolchains                              |                                       |
|               | Manage SDKs                                       |                                       |
| وړ            | + Open an existing application                    |                                       |
| 0             | Create a new application                          | Visual S                              |
|               | Create a new board                                | e tra                                 |
| æ             |                                                   | Editing evo                           |
|               | ✓                                                 |                                       |
|               | > 🔂 build sysbuild                                | Start                                 |
| 61            | + Add build configuration                         |                                       |
| 19            |                                                   | L‡ New File                           |
| ഹിര           |                                                   | 🖒 Open File                           |
| ন্য           | V PERIPHERAL UART build                           | 🖓 Open Folder                         |
|               | nRE Connect SDK v2.8.0                            |                                       |
|               |                                                   | Connect to                            |
|               | > Pa Config files                                 | -                                     |
|               | $\rightarrow \frac{1}{4}$ Output files            | Recent                                |
|               |                                                   | v2.9.0 C:\ncs                         |
|               |                                                   |                                       |
|               |                                                   |                                       |
|               |                                                   |                                       |
|               |                                                   |                                       |
|               | Star Elec                                         |                                       |
|               | Run west build for the active context             |                                       |
|               | ひ Pristine Build                                  |                                       |
|               | Run west buildpristine for the build              | d configuration of the active context |

< Debug >

| ≺    | File Edit Select                                                                                                    | ion View          | Go        | Run Te          | rminal | Help           | $\leftarrow \rightarrow$ |      |
|------|----------------------------------------------------------------------------------------------------|-------------------|-----------|-----------------|--------|----------------|--------------------------|------|
| ζŊ   | NRF CONNECT                                                                                                    |                   |           |                 |        | 🗙 Welcom       | е                        | 👌 Ac |
|      | $\sim$ welcome                                                                                                    |                   |           |                 |        |                |                          |      |
| Q    | ම් Manage too                                                                                                    | lchains           |           |                 |        |                |                          |      |
|      | 🔌 Manage SD                                                                                                    | ۲s                |           |                 |        |                |                          |      |
| وړ   | + Open an exi                                                                                                    | sting applic      | ation     |                 |        |                |                          |      |
| 0    | 🕻 Create a nev                                                                                                    | v applicatio      | n         |                 |        |                |                          |      |
|      | Create a new                                                                                                    | v board           |           |                 |        |                |                          |      |
| æ    |                                                                                                    |                   |           |                 |        |                |                          |      |
| -0   | ✓                                                                                                    | al uart (1 co     | onfigurat | tion   2 cor    | nte    |                |                          |      |
| Ш    | > 🔂 build s                                                                                                    | vsbuild           |           |                 |        |                |                          |      |
| 6    | + Add bu                                                                                                    | -<br>ild configur | ation     |                 |        |                |                          |      |
| 19   |                                                                                                    |                   |           |                 |        |                |                          |      |
| 98.0 |                                                                                                    |                   |           |                 |        |                |                          |      |
| ন্থা |                                                                                                    | PT build          |           |                 |        |                |                          |      |
|      | • PERIFICAL_O                                                                                                    |                   |           |                 |        |                |                          |      |
|      |                                                                                                    | UK V2.0.0         |           |                 |        |                |                          |      |
|      |                                                                                                    | lles              |           |                 |        |                |                          |      |
|      |                                                                                                    | iles              |           |                 |        |                |                          |      |
|      |                                                                                                    | lies              |           |                 |        |                |                          |      |
|      |                                                                                                    |                   |           |                 | 5      |                |                          |      |
|      |                                                                                                    |                   |           |                 | 2      |                |                          |      |
|      | nRF Connect S                                                                                                    | DK Toolchai       | n v2.9.0  |                 |        |                |                          |      |
|      | Build                                                                                                    |                   |           | <del>د</del> لە |        |                |                          |      |
|      | tia start                                                                                                    | <b>E 1 1</b>      |           | £83             |        |                |                          |      |
|      | <pre>     Flash     Share     Share</pre> | Flash the s       | elected   | build and       | debug  | it on a connec | ted devi                 | ce   |
|      |                                                                                                    | ort               |           |                 |        |                |                          |      |
|      | wemory rep                                                                                                    | on                |           |                 |        |                |                          |      |
|      |                                                                                                    |                   |           |                 |        |                |                          |      |

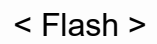

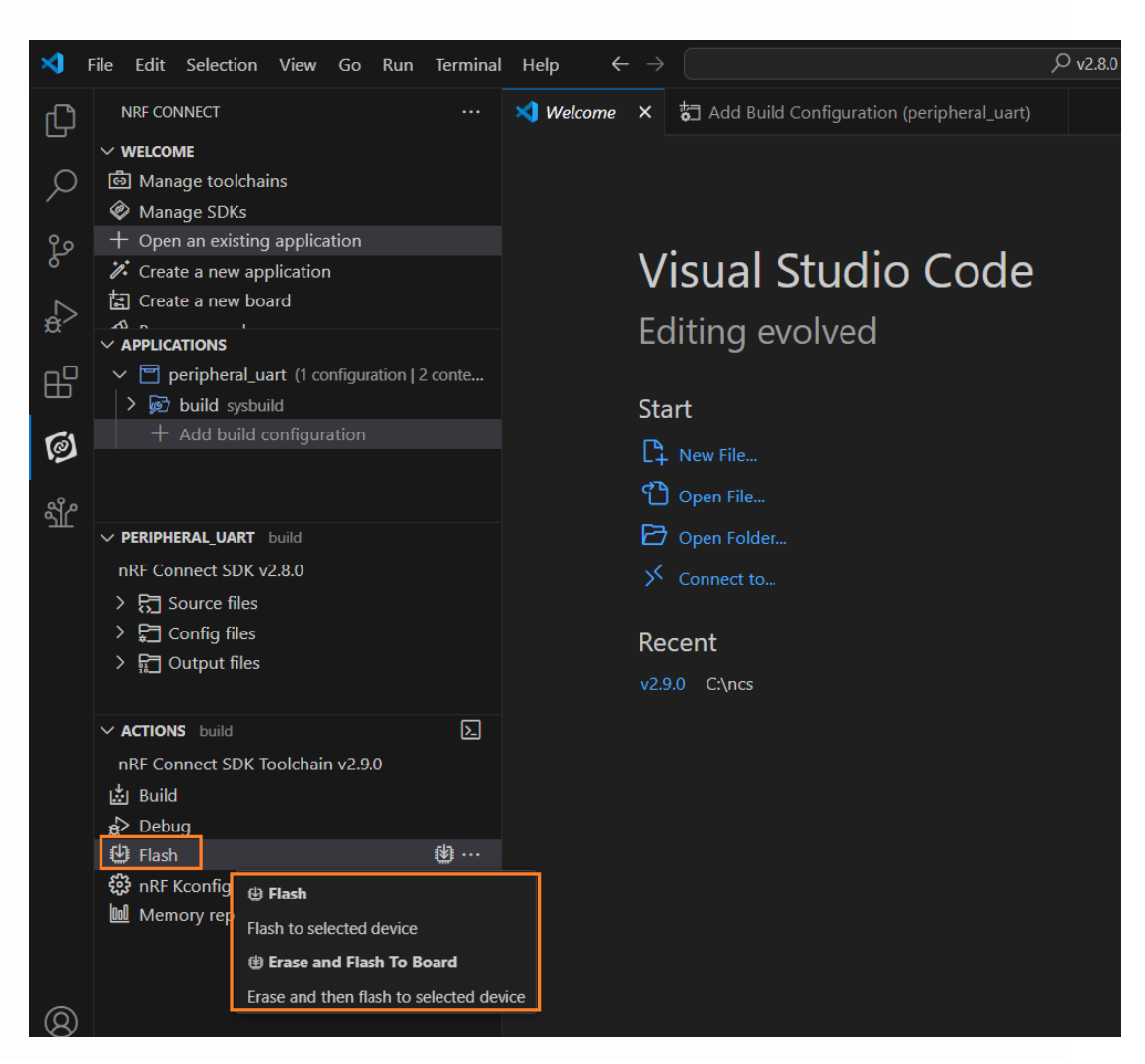

Reminder: If you are unable to use the VS (Visual Studio) Code IDE for programming, follow the steps below:

- (a) Visit this website (<u>https://www.nordicsemi.com/Products/Development-</u> tools/nRF-Util/Download#infotabs) to download nrfutil.exe
- (b) Place the nrfutil.exe file in the C:\Program Files\Nordic Semiconductor\nrfcommand-line-tools\bin folder.
- (c) Then, execute the following command to install it, allowing you to successfully use VSC for programming.

```
C:\Program Files\Nordic Semiconductor\nrf-command-line-tools\bin>nrfutil list
Found 0 installed command(s)
C:\Program Files\Nordic Semiconductor\nrf-command-line-tools\bin>nrfutil install nrf5sdk-tools
[00:00:14] ###### 100% [Install packages] Install packages
C:\Program Files\Nordic Semiconductor\nrf-command-line-tools\bin>nrfutil install device
[00:00:10] ###### 100% [Install packages] Install packages
C:\Program Files\Nordic Semiconductor\nrf-command-line-tools\bin>nrfutil list
Command Version Description
device 2.8.5 Manage and program devices
nrf5sdk-tools 1.1.0 nRF5 SDK tools that were available in nRF Util 6
dfu
keys
pkg
settings
zigbee
Found 2 installed command(s)
```

#### Programmer 燒錄工具

Developers can use the "Programmer" to program .hex files and observe the Flash configuration.

The following are the programming steps:

 Step 1: Open "nRF Connect for Desktop" → Select "Programmer" → Click "Open".

| Ø 1 | nRF Connect fo | r Desktop v5.1.0                                                                  | $ \Box$ $>$     |
|-----|----------------|-----------------------------------------------------------------------------------|-----------------|
|     | APPS           | SETTINGS ABOUT                                                                    |                 |
|     | ≇ Filter       | Search                                                                            | Update all apps |
|     | 0              | Programmer<br>Tool for flash programming Nordic SoCs and SiPs<br>official, v4.5.0 | Open 🝷          |

• Step 2: Click "Select Device".

| Programmer v4.5.0                                 |                                                                                                    |                                                                                                    |                          | -                                                                                                    | ×        |
|---------------------------------------------------|----------------------------------------------------------------------------------------------------|----------------------------------------------------------------------------------------------------|--------------------------|----------------------------------------------------------------------------------------------------|----------|
| SELECT DEVICE 🗸                                   | PROGRAMMER                                                                                                    | ABOUT                                                                                                    |                          |                                                                                                    | 1        |
|                                                   | Ele memory laur                                                                                                    |                                                                                                    |                          | Device memory levent                                                                                   |          |
| FILE                                              | File memory layo                                                                                                    | u                                                                                                    |                          | Device memory layout                                                                                   | U        |
| Add file                                          |                                                                                                    |                                                                                                    |                          |                                                                                                    |          |
| C Reload files                                    |                                                                                                    |                                                                                                    |                          |                                                                                                    |          |
| Clear files                                       |                                                                                                    |                                                                                                    |                          |                                                                                                    |          |
| DEVICE                                            |                                                                                                    | _                                                                                                    |                          | - Ch                                                                                                   |          |
|                                                   |                                                                                                    |                                                                                                    |                          |                                                                                                    |          |
| Erase & write                                     |                                                                                                    |                                                                                                    |                          |                                                                                                    |          |
| Bave as file                                      |                                                                                                    |                                                                                                    |                          |                                                                                                    |          |
| Reset                                             |                                                                                                    |                                                                                                    |                          |                                                                                                    |          |
| Write                                             |                                                                                                    |                                                                                                    |                          |                                                                                                    |          |
| C Rend                                            |                                                                                                    | Drag & drop HEX/ZIP files here                                                                                                    |                          | Connect a device to display memory contents                                                            |          |
| J-LINK SETTINGS<br>Auto read memory<br>Auto reset |                                                                                                    |                                                                                                    |                          |                                                                                                    |          |
| MCUBOOT SETTINGS                                  | 16:48:57 510 H                                                                                                    | sing the bundled care version for arfutil device. 7                                                                                                    | 13.0                     |                                                                                                    |          |
| Enable MCUboot                                    | 16:48:58.081 U:<br>16:48:58.081 U:<br>16:48:58.081 U:<br>16:48:58.081 U:<br>16:48:58.081 U:<br>16:48:58.083 Yc<br>16:49:14.827 G | sing mrfutil-device version: 2.6.4<br>sing mrfutil-device-lib version: 0.17.35<br>sing mrfprog DLL version: 10.74.2<br>sing Juink version: Juink, V8.10f<br>xur version of SEGGER J-Link (8.10f) is newer tha<br>sttling serial port options from the persistent store | in the one<br>e for 001( | e this app was tested with (7.94i). The tested version is not re<br>057791038.pc-nrfconnect-programmer | l, and y |
|                                                   |                                                                                                    |                                                                                                    |                          |                                                                                                    | -        |

• Step 3: Click "nRF54L15 DK".

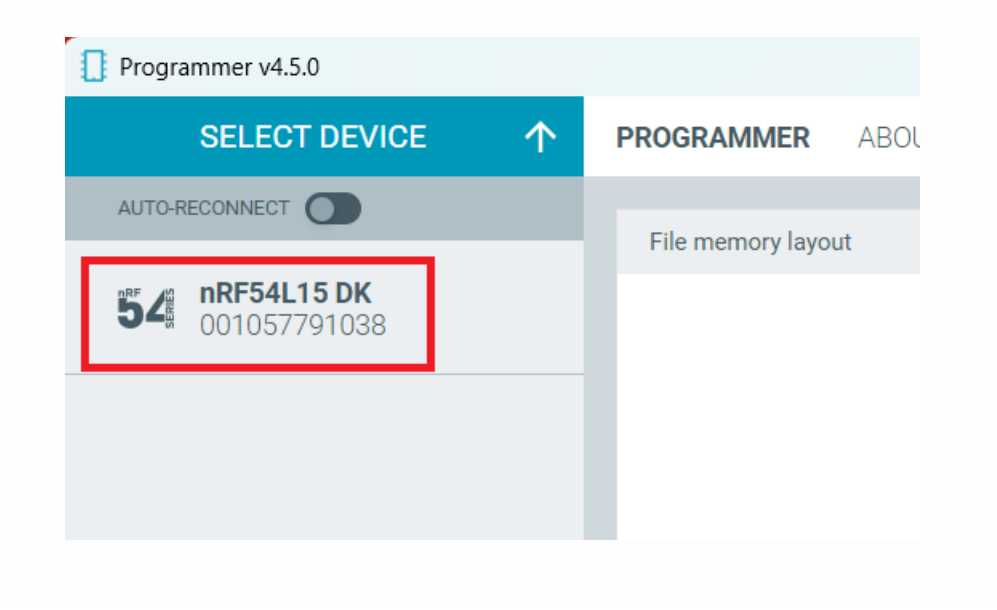

# • Step 4 : Click "Add File".

| Programm                                                                                                    | mer v4.5.0                                 |         |                                              |                                                                                                    |                                                                       |       |                                                                     | -         |   |
|----------------------------------------------------------------------------------------------------|--------------------------------------------|---------|----------------------------------------------|----------------------------------------------------------------------------------------------------|-----------------------------------------------------------------------|-------|---------------------------------------------------------------------|-----------|---|
| 54 n                                                                                                    | RF54L15 DK<br>01057791038                  | <b></b> | PROGRAMME                                    | R ABOUT                                                                                                    |                                                                       |       |                                                                     |           |   |
| FILE                                                                                                    |                                            |         | File memory l                                | ayout                                                                                                    |                                                                       | NRF54 | 4L15_xxAA_ENGB ()                                                   |           |   |
| ©<br>0                                                                                                    | Add file<br>Reload files<br>Clear files    |         |                                              |                                                                                                    |                                                                       |       |                                                                     |           |   |
| <ul> <li>Image: A second second s</li></ul> | Erase all<br>Erase & write<br>Save as file |         |                                              |                                                                                                    |                                                                       |       | Device core is connected<br>Memory layout is not available for nRF5 | 1L family |   |
| •                                                                                                    | Reset<br>Write<br>Read                     |         |                                              | Drag & drop HEX/ZIP files here                                                                                           |                                                                       |       |                                                                     |           |   |
| J-LINK 8<br>Auto read<br>Auto rese                                                                                                    | SETTINGS<br>d memory<br>et                 |         |                                              |                                                                                                    |                                                                       |       |                                                                     |           |   |
| мсивоо<br>Enable M                                                                                                    | ot settings<br>ICUboot                     | •       | 16:54:10.692<br>16:54:12.173<br>16:54:12.174 | Loading core information for Applicati<br>Reading readback protection status fo                                          | on core completed<br>r Application core                               |       |                                                                     |           | Ì |
|                                                                                                    |                                            |         | 16:54:12.191<br>16:54:12.191<br>16:54:12.192 | Reading readback protection status fo<br>Application core protection status 'NR<br>Reading readback protection status fo | r Application core 100<br>FDL_PROTECTION_ST<br>r Application core cor |       |                                                                     |           |   |

• Step 5 : Select the .hex file to be programmed.

| Select a HEX / ZIP file                                 |                                |                                      |             |        |              |
|---------------------------------------------------------|--------------------------------|--------------------------------------|-------------|--------|--------------|
| $\leftrightarrow$ $\rightarrow$ $\checkmark$ $\uparrow$ | « samples > bluetooth > periph | neral_uart > build > peripheral_uart | > zephyr >  | ~ C    | 搜尋 zephyr    |
| 組合管理 ▼ 新増資料夾                                            |                                |                                      |             |        |              |
| 🔶 📁 k                                                   | 名稱<br>arivers                  | 修改日期<br>2025/3/27 上十 10:27           | 類型<br>個茶貞科火 | 大小     |              |
| -                                                       | 🚞 include                      | 2025/3/27 上午 10:26                   | 檔案資料夾       |        |              |
| > 🖿                                                     | 늘 kconfig                      | 2025/3/27 上午 10:27                   | 檔案資料夾       |        |              |
| > 🐂 I                                                   | 🚞 kernel                       | 2025/3/27 上午 10:29                   | 檔案資料夾       |        |              |
| > 🖿                                                     | 늘 lib                          | 2025/3/27 上午 10:27                   | 檔案資料夾       |        |              |
| > 늘                                                     | 🚞 misc                         | 2025/3/27 上午 10:27                   | 檔案資料夾       |        |              |
| v 🚞                                                     | n soc                          | 2025/3/27 上午 10:27                   | 檔案資料夾       |        |              |
| >                                                       | 🚞 subsys                       | 2025/3/27 上午 10:27                   | 檔案資料夾       |        |              |
| >                                                       | zephyr.hex                     | 2025/3/27 上午 10:29                   | HEX 檔案      | 660 KB |              |
| 檔案名                                                     | 名稱(N): zephyr.hex              |                                      |             | ~      | HEX / ZIP fi |
|                                                         |                                |                                      |             |        | 開啟(O)        |

• Step 6 : Click "Erase & write" to start programming.

| Programmer v4.5.0                | -                                                                                                    |         | × |
|----------------------------------|----------------------------------------------------------------------------------------------------|---------|---|
| 54 nRF54L15 DK<br>001057791038 ▲ | PROGRAMMER ABOUT                                                                                                    | 1       |   |
| FILE Add file                    | File memory layout INRF54L15_xxAA_ENGB O                                                                                                    | 0       |   |
| C Reload files                   |                                                                                                    |         |   |
| DEVICE                           |                                                                                                    |         |   |
|                                  | Device core is connected<br>Memory layout is not available for nRF54L family                                                                                                    |         |   |
| MCUBOOT SETTINGS                 | 1112 55 667 Application core protection status 'NPERI_DOTTECTION_STATUS_ALL'                                                                                                    |         |   |
| Enable MCUboot                   | 11:355658 Reading readiate and a function on the Profession of the Charles Trinds Succ<br>11:3555698 Reading readiate and a function on the completed<br>11:14:10.755 Parsing HEX file: Charles V2.8 0.NmfSamples\bluetooth\peripheral_uart\build\peripheral_uart\zephyr\zephyr\zephyr\tephyr\tephy |         | 1 |
| SHOW SIDE PANEL                  | CLEARLOG OPENLOGFILE AUTOSCHOLLLOG 🌔 SI                                                                                                    | IOW LOG | • |

• Step 7 : During the programming process, the red-circled area will display a slash.

| Programmer v4.5.0 |   |                                                                                                    |                                                                                                    |                                                                                                    |                                                                                          |                        | -              | - 0     | ×   |
|-------------------|---|----------------------------------------------------------------------------------------------------|----------------------------------------------------------------------------------------------------|----------------------------------------------------------------------------------------------------|------------------------------------------------------------------------------------------|------------------------|----------------|---------|-----|
| 54 nRF54L15 DK    |   | PROGRAMME                                                                                                    | R ABOUT                                                                                                    |                                                                                                    |                                                                                          |                        |                |         |     |
| FILE              |   | File memory                                                                                                    | layout                                                                                                    |                                                                                                    |                                                                                          | NRF54L15_xxAA_ENGB (0) |                |         | 0   |
| Add file          |   |                                                                                                    |                                                                                                    |                                                                                                    |                                                                                          |                        |                |         |     |
| C Reload files    |   |                                                                                                    |                                                                                                    |                                                                                                    |                                                                                          |                        |                |         |     |
| Clear files       |   |                                                                                                    |                                                                                                    |                                                                                                    |                                                                                          |                        |                |         |     |
| DEVICE            |   |                                                                                                    |                                                                                                    |                                                                                                    |                                                                                          |                        |                |         |     |
| 🕭 Erase all       |   |                                                                                                    |                                                                                                    |                                                                                                    |                                                                                          |                        |                |         |     |
| 🖋 Erase & write   |   |                                                                                                    |                                                                                                    |                                                                                                    |                                                                                          |                        |                |         |     |
| 🗄 Save as file    |   |                                                                                                    |                                                                                                    |                                                                                                    |                                                                                          |                        |                |         |     |
| Reset             |   |                                                                                                    |                                                                                                    |                                                                                                    |                                                                                          |                        |                |         |     |
| / Write           |   |                                                                                                    |                                                                                                    |                                                                                                    |                                                                                          |                        |                |         | 8   |
| C Read            |   |                                                                                                    |                                                                                                    |                                                                                                    |                                                                                          |                        |                |         |     |
| J-LINK SETTINGS   |   |                                                                                                    |                                                                                                    |                                                                                                    | -                                                                                        |                        |                |         |     |
| Auto read memory  |   |                                                                                                    |                                                                                                    |                                                                                                    |                                                                                          |                        |                |         |     |
| Auto reset        | • |                                                                                                    |                                                                                                    |                                                                                                    | _                                                                                        |                        |                |         |     |
| MCUBOOT SETTINGS  |   |                                                                                                    |                                                                                                    |                                                                                                    |                                                                                          |                        |                |         |     |
| Enable MCUboot    |   | 16:59:10.127<br>16:59:10.127<br>16:59:12.455<br>16:59:12.455<br>16:59:12.457<br>16:59:12.475<br>16:59:12.476<br>16:59:12.476 | Update files regions acc<br>Parse memory regions<br>Reading readback prote<br>Reading readback prote<br>Reading readback prote<br>Application core protec<br>Reading readback prote | cording to Application of<br>for file<br>action status for Applica<br>action status for Applica<br>action status for Applica<br>ction status NRFDL_PRO<br>action status for Applica | ore<br>ation core<br>ation core 0%<br>ation core 100%<br>DTECTION_STA<br>ation core comp | TUS_NONE<br>pleted     |                |         |     |
| SHOW SIDE FWNEL   |   | CLEAR LOO OF                                                                                                    | PEN LOO PLE                                                                                                    |                                                                                                    |                                                                                          |                        | TOSCROLL LOG 🦳 | SHOW LO | a 🕋 |
|                   |   |                                                                                                    |                                                                                                    |                                                                                                    |                                                                                          |                        |                |         |     |

 Step 8: When the LOG shows "completed," it indicates that the programming has been completed.

| Programmer v4.5.0                                                                   |                                                                                                    | - 0                                                                          | ×    |
|-------------------------------------------------------------------------------------|----------------------------------------------------------------------------------------------------|------------------------------------------------------------------------------|------|
| 54 nRF54L15 DK A                                                                    | PROGRAMMER ABOUT                                                                                                    |                                                                              | 8    |
| Image: Constraints                                                                  | File memory layout 🐲 NRE54L15                                                                                                    | 5,xxAA,ENGB ∅                                                                | 3    |
| Erase all       Erase & write       Base as file       Reset       Write       Read |                                                                                                    | Device core is connected<br>Memory layout is not available for nRF54L family |      |
| J-LINK SETTINGS Auto read memory Auto reset MCUROOT SETTINGS                        |                                                                                                    |                                                                              |      |
| Enable MCUboot                                                                      | 11:15:55 598         Update files regions according to Application core           11:15:55 598         Parse memory regions for file           11:15:59:282         Reading readback protection status for Application core           11:15:59:288         Reading readback protection status for Application core 0%           11:15:59:287         Reading readback protection status for Application core 0%           11:15:59:347         Reading readback protection status for Application core 100%           11:15:59:348         Reading readback protection status for Application core 100%           11:15:59:348         Reading readback protection status for Application core 100%           11:15:59:348         Reading readback protection status for Application core 100%           11:15:59:348         Reading readback protection status for Application core 100%           11:15:59:348         Reading readback protection status for Application core completed |                                                                              |      |
| SHOW SIDE PANEL                                                                     | CLEARLOG OPENLOG FILE                                                                                                    | AUTOSCROLLLOG 🌅 SHOW L                                                       | og 💽 |

## E. <u>nRF Connect APP</u>

After programming is complete, you can use the Nordic nRF Connect mobile app to check if broadcasting is enabled.

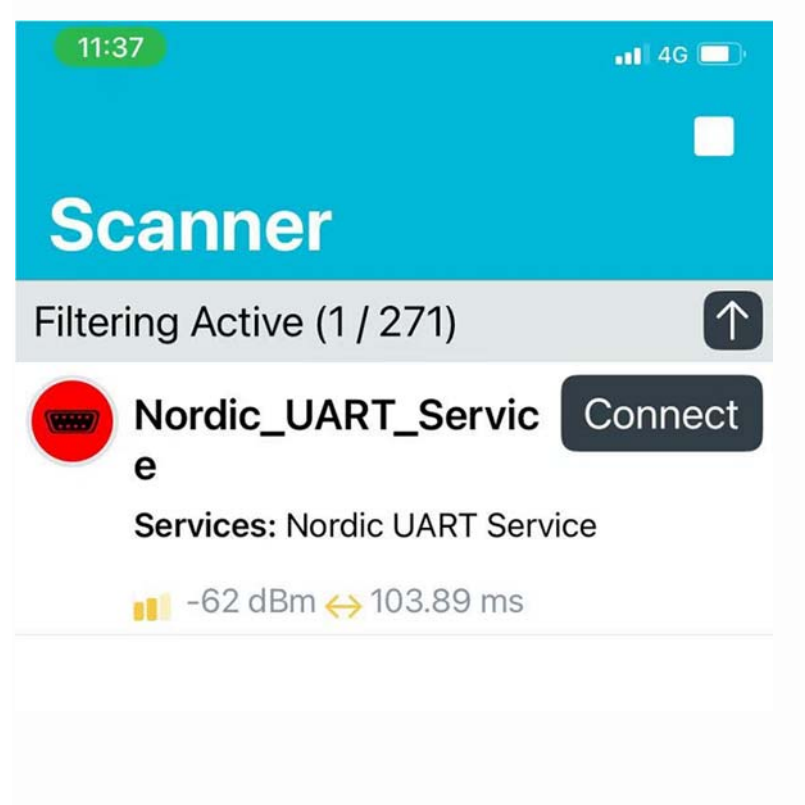

# Nordic nRF54L15 Reference Information

- nRF54L15 DK hardware
- <u>nRF Connect SDK Documentation</u>
- Nordic nRF54L Series